## How to Use Library Database without VPN

Example: ACM Database (for Computing Machinery)

- 1. Open the website <u>http://dl.acm.org/</u>
- 2. Click Sign In

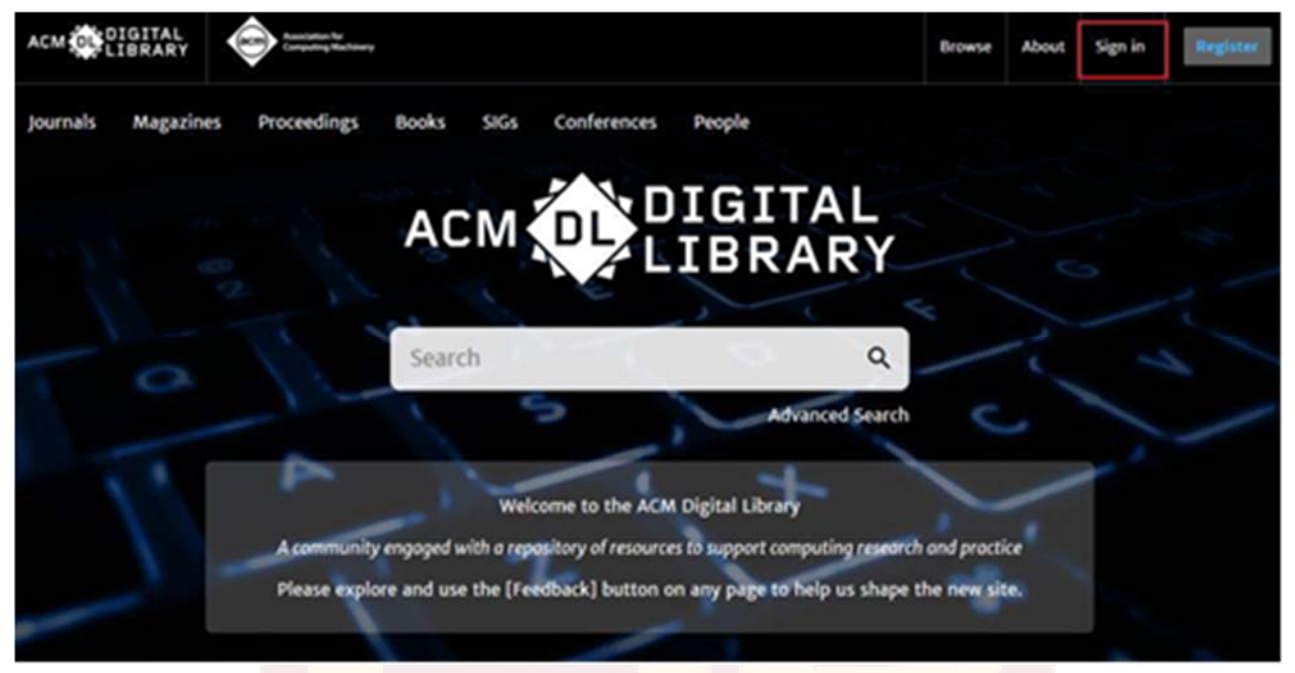

**3.** Click "Institutional Login" and choose "Donghua University", then to the identity authentication page. Please enter the username and the password. The username is your <u>student ID</u> and the password is <u>the one the same as your academic information system (The one where you select courses).</u>

| ogin to your accou                              | I <b>nt</b><br>t on ACM Digital Library. | @ 東季大学                |                                |  |  |
|-------------------------------------------------|------------------------------------------|-----------------------|--------------------------------|--|--|
| Personal Login                                  | Corporate Login                          | f Institutional Login | DONGHUA UNIVERSI               |  |  |
|                                                 |                                          |                       | Login to ACM Digital Library   |  |  |
| Select your institution:                        |                                          | Username              |                                |  |  |
| Select your institution:                        |                                          |                       | Your Student ID                |  |  |
| Search Institution name Q                       |                                          |                       | Password                       |  |  |
| Chongqing University of F                       | Posts and Telecommunications             | Your AIS Password     |                                |  |  |
| Dalian University of Technology                 |                                          |                       | Don't Remember Login           |  |  |
| Donghua University                              |                                          |                       | Clear prior granting of        |  |  |
| East China University Of Science And Technology |                                          |                       | permission for release of your |  |  |
| a<br>Fudan University                           |                                          |                       | information to this service.   |  |  |
| Harbin Engineering Unive                        | rsity                                    |                       | Login                          |  |  |
| Harbin Institute of Techno                      | ology                                    |                       |                                |  |  |

## **ATTENTION:**

1. There may be slight difference among different databases. You could go to website <u>https://ds.carsi.edu.cn/</u> and enter "Donghua University". Then also the same identity authentication process. The username is your <u>student ID</u> and the password is <u>the one the same as your academic information system (The one where you select courses).</u>

After the authentication, you will be able to see the detailed handbook of using each website (After each website, you could click "查看" to see the details of usage).

| 42 | springer mature  | springer Frotocois                  | nups//iink.springer.com/        | 三日 | 旦日 |
|----|------------------|-------------------------------------|---------------------------------|----|----|
| 43 | Springer Nature  | SpringerLink                        | https://link.springer.com/      |    | 查看 |
| 44 | Springer Nature  | SpringerMaterials                   | https://materials.springer.com/ |    | 查看 |
| 45 | Taylor & Francis | Taylor & Francis eBooks             | https://www.taylorfrancis.com/  | 查看 | 查看 |
| 46 | Taylor & Francis | Taylor & Francis Online             | https://www.tandfonline.com/    | 查看 | 查看 |
| 47 | Taylor & Francis | Taylor & Francis South Asia Archive | http://www.southasiaarchive.com | 查看 | 查看 |

2. If you enter the wrong passwords five times, the system will be locked for half an hour. If your account is locked on one computer, you could try again on another computer.

3. If you forget your password, which is the same as the one from your course selection system. You could go to website <u>http://lxs.dhu.edu.cn/dheas</u> to reset your password.

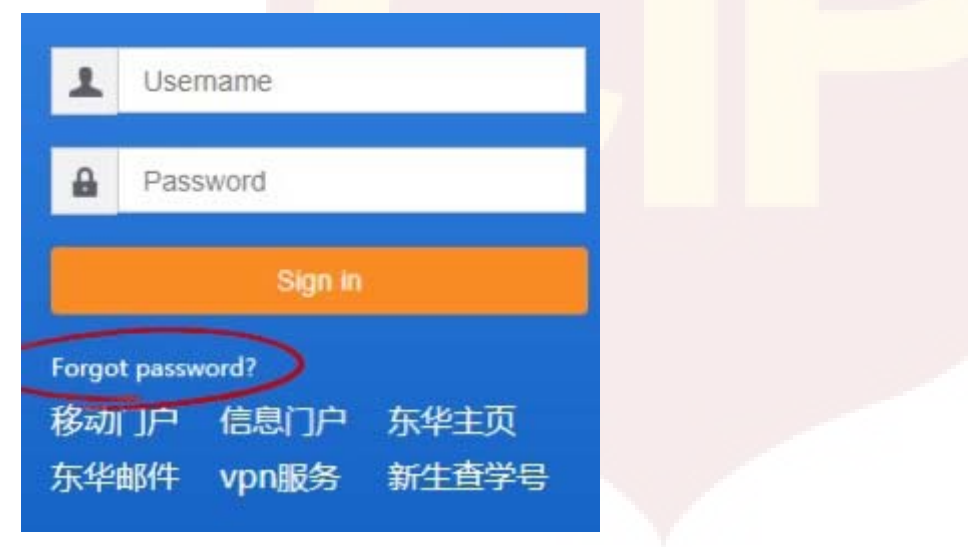

Click "Forgot password" and then reset the password.

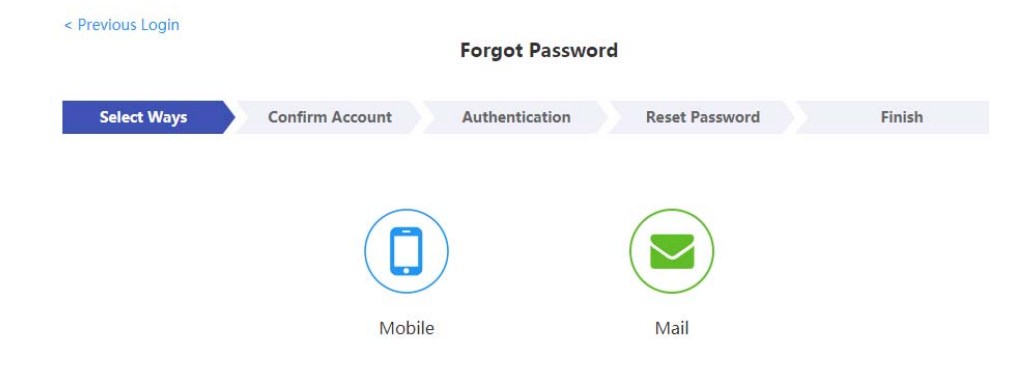